1.Вам понадобится ПК с имеющимся портом RS-232 или ноутбук с конвертером RS232-USB для подключения к устройству , соедините PC>>RS232 cable >>подключаемое устройство.

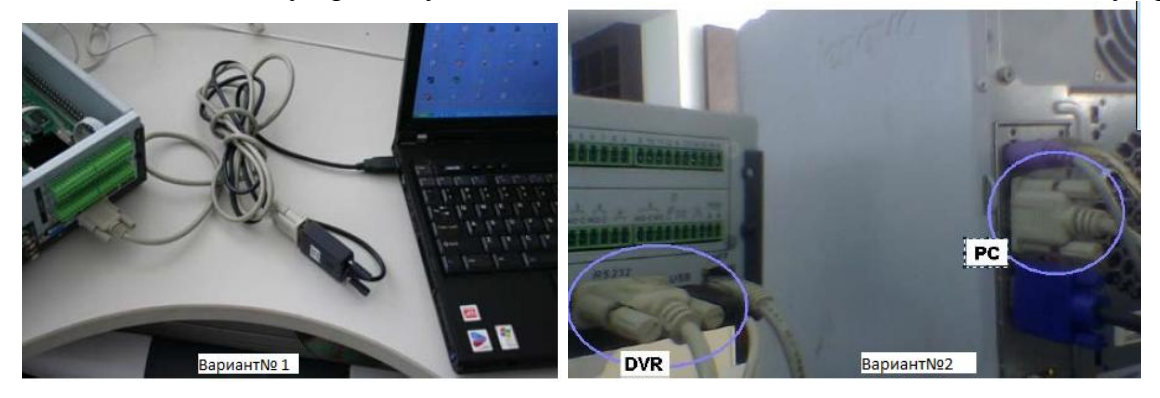

2. Напрямую патчкордом соедините Ваш ПК и подключаемое устройство.

| 3. Запустите на ПК ТГТР server                                                                           | TFTPServer_En.exe                   |
|----------------------------------------------------------------------------------------------------|-------------------------------------|
| Откройте View/Options укажите пу                                                                         | ть к папке с файлами восстановления |
| Options                                                                                                  |                                     |
| ✓       Show file transfer progress         ✓       Enable logging         Log filename:                 | <i>I</i> SE                         |
| IFTP server root directory:<br>  эстановление TFTP\recovery\TFTP Server\TFTP Server<br>Вгом<br>ОК Cancel | vse                                 |

4. Запустите программу putty Putty.exe

## для работы в терминале

| tegory:                                                                                                    |                                                                                                    |                                 | Category:                                                               |                                                                                                    |
|----------------------------------------------------------------------------------------------------|----------------------------------------------------------------------------------------------------|---------------------------------|-------------------------------------------------------------------------|----------------------------------------------------------------------------------------------------|
| <ul> <li>⇒ Session</li> <li>Logging</li> <li>→ Terminal</li> <li>→ Keyboard</li> <li>→ Bell</li> <li>→ Features</li> <li>→ Window</li> <li>→ Appearance</li> <li>→ Behaviour</li> <li>→ Translation</li> <li>→ Selection</li> <li>→ Colours</li> <li>⇒ Connection</li> <li>→ Data</li> <li>→ Praxy</li> <li>→ Teinet</li> <li>→ Rlogin</li> <li>⊕ SSH</li> <li>→ Serial</li> </ul> | Basic options for your PUTTY session Specify the destination you want to connect to Serial linge Speed              |                                 | - Session                                                               | Options controlling session logging<br>Session logging:<br>None Printable output                                                                                                    |
|                                                                                                    | COM3<br>Connection type:                                                                                            | 115200                          | Bell                                                                    | All session output     SSH packets     SSH packets and raw data                                                                                                    |
|                                                                                                    | Raw     ① Ielnet     ○ Rlogin     SSH     ④ Serjal       Load, save or delete a stored session       Saved Sessions |                                 | - Window<br>- Appearance<br>- Behaviour<br>- Translation<br>- Selection | Log file name:<br>C:Users\stefan\Documents\putty.log Browse.<br>(Log file name can contain &Y, &M, &D for date, &T<br>time, and &H for host name)<br>What to do if the lon file already exists:                                       |
|                                                                                                    | Default Settings                                                                                                    | Load<br>Sa <u>v</u> e<br>Delete | Colours                                                                 | Always overwrite it     Always append to the end of it     Always append to the end of it     Always append to the end of it     Always append to the end of it     Always append to the end of it     Always append to the end of it |
|                                                                                                    | Close window on exit:<br>Always Never  Only on dean exit                                                            |                                 | Rlogin<br>⊕-SSH<br>Serial                                               | Options specific to SSH packet logging Omit <u>kn</u> own password fields Omit session <u>d</u> ata                                                                                                    |

Выберите Serial, укажите скорость 115200, укажите соответствующий сот порт вашего ПК. Если нужно сохранение логов, зайдите в Logging. Кликните Open.

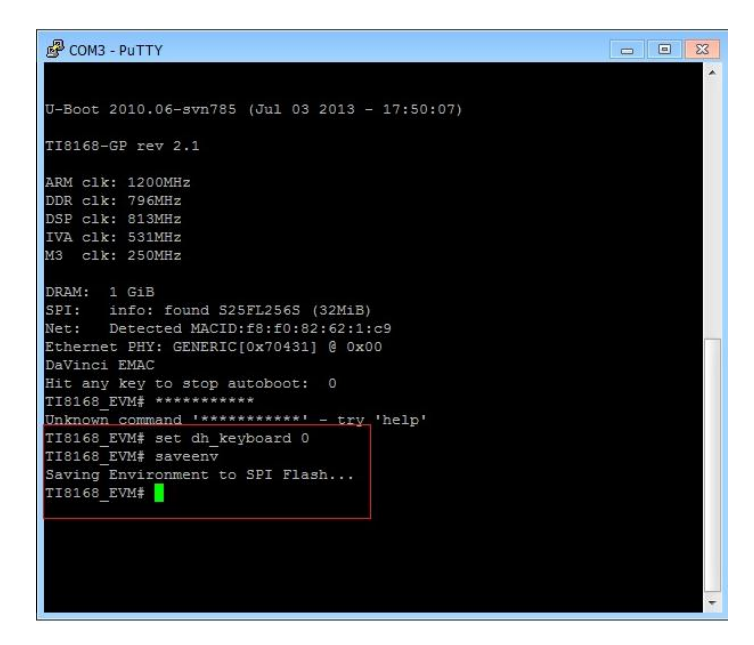

Устройство показывает данные в терминал только до загрузки, загрузка происходит в течении 3 секунд. Если устройство уже включено и загружено, выключите/включите питание для нового запуска, затем у вас есть 3 секунды для остановки автозагрузки. Для управления Вы должны остановить загрузку зажатием звездочки "\*\*\*\*" (shift+8)

На некоторых ноутбуках требуется сочетание Fn+shift+8.

После того как автозагрузка остановлена введите следующие команды:

- 1. set dh\_keyboard 0 включение логирования
- 2. set appauto 0 остановка автозагрузки
- 3. sip 192.168.1.100 IP вашего ПК с ТFTР сервером (пример)
- 4. lip 192.168.1.110 IP устройства восстановления (пример)
- 5. saveenv сохранение параметров.
- 6. run up начало процесса загрузки файлов восстановления .

## далее начнется загрузка

Дождитесь загрузки всех файлов, по окончанию устройство перезагрузится. Вам снова нужно будет остановить загрузку нажатием \*\*\*\* и ввести комманды:

- 1. set dh\_keyboard 1 отлючение логирования
- 2. set appauto 1 включение автозагрузки
- 3. saveenv сохранение параметров
- 4. bootd загрузка

Если ситуация не изменилась, попробуйте заменить команду run up на команду **run da** Если все выполнено правильно, устройство загрузится в штатном режиме.